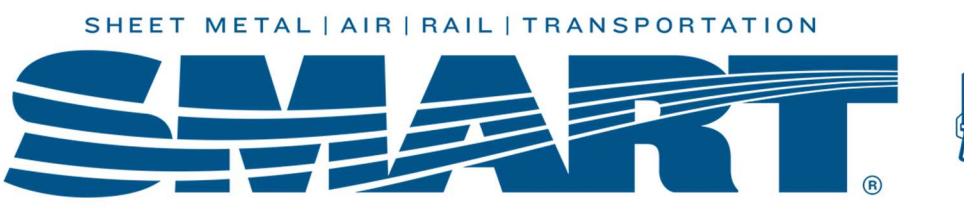

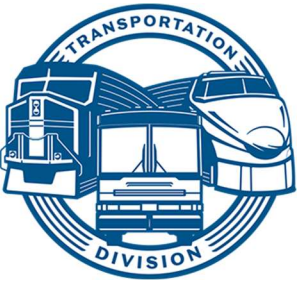

# Paying and Reporting Form 941 Quarterly Tax

This guide will walk you through:

- Documenting tax payments in WinStabs
- Making tax payments through EFTPS
- Filing 941 tax return with the IRS

# Who must file Form 941?

As an employer, federal law requires you to withhold certain taxes from employees' pay. Each time you pay wages, you must withhold – or take out of employees' pay – certain amounts for federal income, Social Security and Medicare tax. Any Local paying salary or lost time must file a 941-quarterly report going forward until the IRS informs you otherwise.

#### LOCALS MUST FILE EVERY QUARTER, EVEN IF \$0.00 IN TAX IS WITHHELD.

#### What taxes are reported on Form 941?

Taxes reported on Form 941 include federal income tax withheld for Rail and Bus Locals and Social Security FICA and FICA Medicare for Bus Locals only.

#### When and where do you deposit 941 tax?

Form 941 taxes are due monthly on the 15<sup>th</sup> of each month for the prior month's tax liability. 941 taxes should be deposited monthly even though it's a quarterly tax. The preferred method is to pay through the EFTPS website (<u>https://www.eftps.gov</u>). Electronic deposit via the internet is the preferred method. Avoid paying your taxes with the 941-V voucher. The IRS will charge a 10% penalty if you do.

## How do you obtain the 941-quarterly tax form?\*

- Go to the Local Toolbox page of the SMART TD website (<u>www.smart-union.org/td/local-toolbox/</u>)
- Scroll to the Payroll Taxes section and click the plus sign to expand the section.
- The form for the current year is found in the far-right column. If you need a form for a previous year, click on "Old Tax Forms" which is found above the table.
- Select the proper year and quarter's 941 form, then download and save the PDF.

# \*The IRS has started to encourage organizations to e-file tax returns, see the next page for more information.

#### When and where do you report Form 941 taxes?\*

The due dates are as follows:

- 1<sup>st</sup> quarter 941, due by April 30
- 2<sup>nd</sup> quarter 941, due by July 31
- 3<sup>rd</sup> quarter 941, due by October 31
- 4<sup>th</sup> Quarter 941, due by January 31

Once you have the correct form, transfer your numbers from your worksheet to your official form. Ensure that you read and compare each line of the form with the worksheet because frequently the IRS changes the form after annual updates are made to WinStabs.

When you prepare your 941, ensure you print three copies and sign/date them all.

- A signed/dated copy should be sent via certified mail to the IRS (address listed in IRS Instructions).
- A signed/dated copy should be sent to the SMART TD office by email to <u>localreports@group.smart-union.org</u> or by mail to:

#### ATTN: Local Reports SMART TD 24950 Country Club Blvd. STE 340 North Olmsted, OH 44070

• Keep a signed/dated copy for the Local's records.

If you make an error in your reporting, call the Local Support Help Desk at 216-227-5444, email <u>fshelpdesk@group.smart-union.org</u>, or book a helpdesk session online here: <u>http://bit.ly/smarthelpdeskappt</u>

#### After hours help desk is available Tue, Wed, Thr, Sun 6-10pm CST by calling 216-227-5280

#### \*The IRS has started to encourage organizations to e-file tax returns.

Locals can E-file Quarterly/Annual returns for 941, 941x, 940, 944, 990, 990EZ & 8868 forms online using the E-file process. Locals must use an IRS approved E-file provider such as:

- Tax Bandits https://www.taxbandits.com/
- Express E-File https://www.expressefile.com/

The Local Treasurer must setup the account for the local and the login information should be passed from Treasurer to Treasurer so that past forms can be accessed for the required retention period. Locals who E-file must submit the acceptance letter with the E-filed form to SMART TD via localreports@group.smart-union.org

The cost for filing Forms starts at \$3.99 depending on E-file provider which is comparable to the cost of certified mail.

### Paying 941 Taxes in WinStabs NMR and EFTPS

#### Step 1

• In WinStabs NMR, click on "Tax Payments" > "941/944".

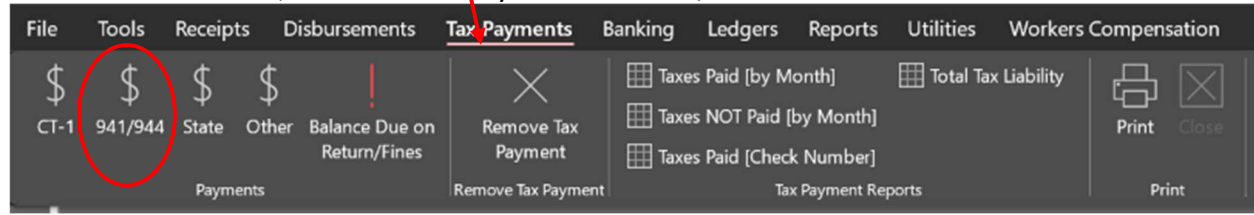

#### Step 2

 Assign a unique check number. A recommendation would be "tax-month/date" (mm/dd) and then select the quarter the deposit applies to. For example, the month of January is the first (1<sup>st</sup>) quarter. The "assign date" will be the business day you schedule the payment for in EFTPS.

| ability(s      | ected<br>)         | Apply Tax to Qu   | TR                                 | ⊻<br>Write 94 | 1/944 Chec      | : <b>k</b> |
|----------------|--------------------|-------------------|------------------------------------|---------------|-----------------|------------|
| Ye<br>Adji     | ear ustment        | \$                | 2019<br>0.00 Assign Tax<br>Payment | 5             | For<br>264.09   | Cancel     |
| heck Liability | Click to<br>Assign | Date of Liability | Description                        | Amount        | Employer<br>Tax |            |
| 101            | 2                  | 04/01/2019        | FEDERAL TAX                        | 3.54          | 0.00            | 3.54       |
| 102            |                    | 04/05/2019        | FEDERAL TAX                        | 10.00         | 0.00            | 10.00      |
| 103            | 2                  | 04/19/2019        | FEDERAL TAX                        | 67.50         | 0.00            | 67.50      |
| 104            | ✓                  | 04/22/2019        | FEDERAL TAX                        | 183.05        | 0.00            | 183.05     |

• Select the checks to be deposited. If you're depositing correctly, you should be clicking on "Select All", then click on "View Tax Voucher".

- Print out the tax voucher worksheet from WinStabs NMR to assist with filing Form 941 on the EFTPS website. Keep it for your records. **Do not** send the worksheet to the IRS or to SMART TD.
- **Only FICA filers (Bus Locals)** will have amounts in the Social Security/Medicare subcategories.

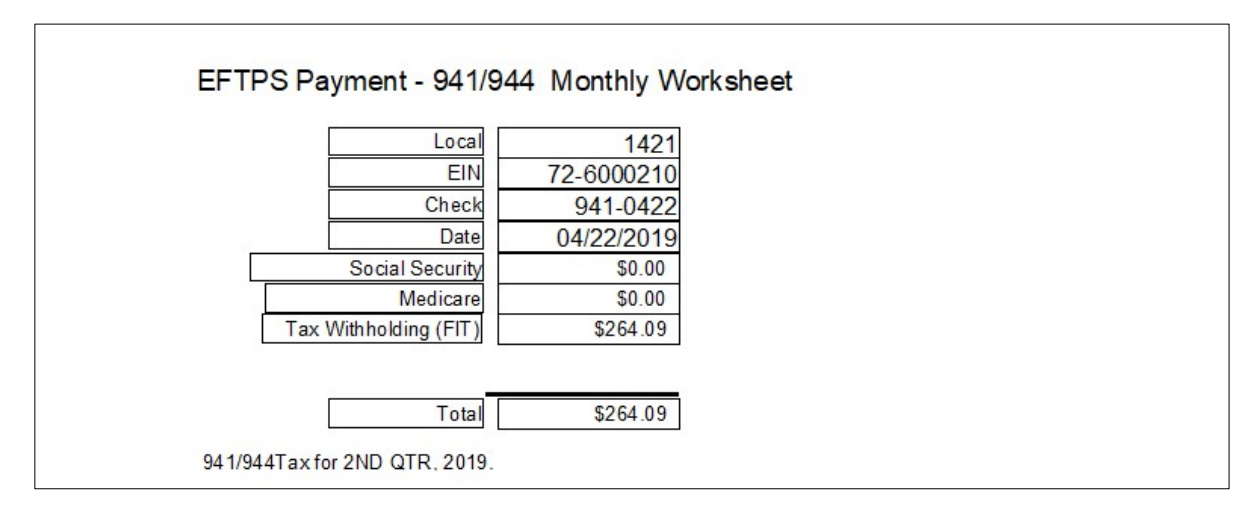

#### Step 4

• Make sure you have printed the Form 941 tax voucher by clicking on "View Tax Voucher", then close the voucher and click "Assign Tax Payment".

| Assign Check<br>Number for the<br>above selected<br>Liability(s)<br>Year<br>Adjustment | 941-0422<br>Apply Tax to Qu<br>2ND Q                                         | Assign<br>Date<br>arter<br>TR →<br>2019<br>0.00<br>Assign Tay<br>Payment                                       | 2/2019 Select<br>Write 941/<br>Fo | 944 Che        | ∝∗<br>Cancel |
|----------------------------------------------------------------------------------------|------------------------------------------------------------------------------|----------------------------------------------------------------------------------------------------|-----------------------------------|----------------|--------------|
| Check Liability Click to<br>Assign                                                     | Date of Liability                                                            | Description                                                                                                    | Amount En                         | nployer<br>Tax |              |
| 101 🗹                                                                                  | 04/01/2019                                                                   | FEDERAL TAX                                                                                                    | 3.54                              | 0.00           |              |
| 102 🗹                                                                                  | 04/05/2019                                                                   | FEDERAL TAX                                                                                                    | 10.00                             | 0.00           | 10.00        |
| 103 🗹                                                                                  | 04/19/2019                                                                   | FEDERAL TAX                                                                                                    | 183.05                            | 0.00           | 183.05       |
| 104 🗹                                                                                  | 04/22/2019                                                                   | FEDERAL TAX                                                                                                    | 67.50                             | 0.00           | 67.50        |
|                                                                                        | Federal-FICA<br>Federal-FICA<br>CheckBook E<br>on 4/22/2011<br>Click OK to C | Deposit Completed<br>Tax Assignment Successful<br>intry # 941-0422 was entere<br>9.<br>ontinue to Main Screen. | ×                                 |                |              |

 Click "OK", and the tax payment will be registered in the checkbook ledger. Remember that <u>WinStabs</u> <u>NMR does not communicate with EFTPS</u>. <u>You will now need to log into EFTPS and make the 941-</u> <u>quarterly deposit</u>, which we will cover in the next steps.

#### Making your 941 tax deposit with EFTPS

- To pay taxes, you will need a valid login on the EFTPS and will use your EINOF<sup>1</sup>, PIN and password to log in.
- Your EIN will be printed on your voucher.
- Your four-digit PIN was mailed to you when you initially set your account up.
- You created your password when you set up your account.

If you are a new treasurer, this information can be used from your past treasurer, but you will need to update your profile on the EFTPS website (<u>http://eftps.gov)</u>.

Feel free to use the space below to record your EFTPS login information.

| Local #  | <br> |  |
|----------|------|--|
| EIN      | <br> |  |
| PIN      | <br> |  |
| Password |      |  |

To access the EFTPS site, you can also use the links available in WinStabs NMR.

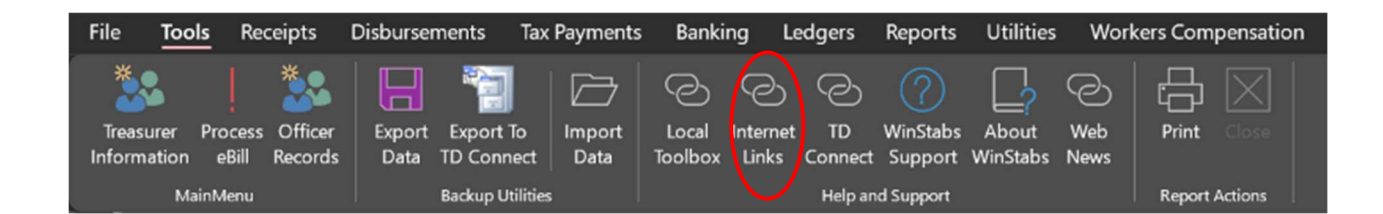

<sup>&</sup>lt;sup>1</sup> Employer Identification Number or Tax ID.

Once the link page opens, click on the EFTPS icon.

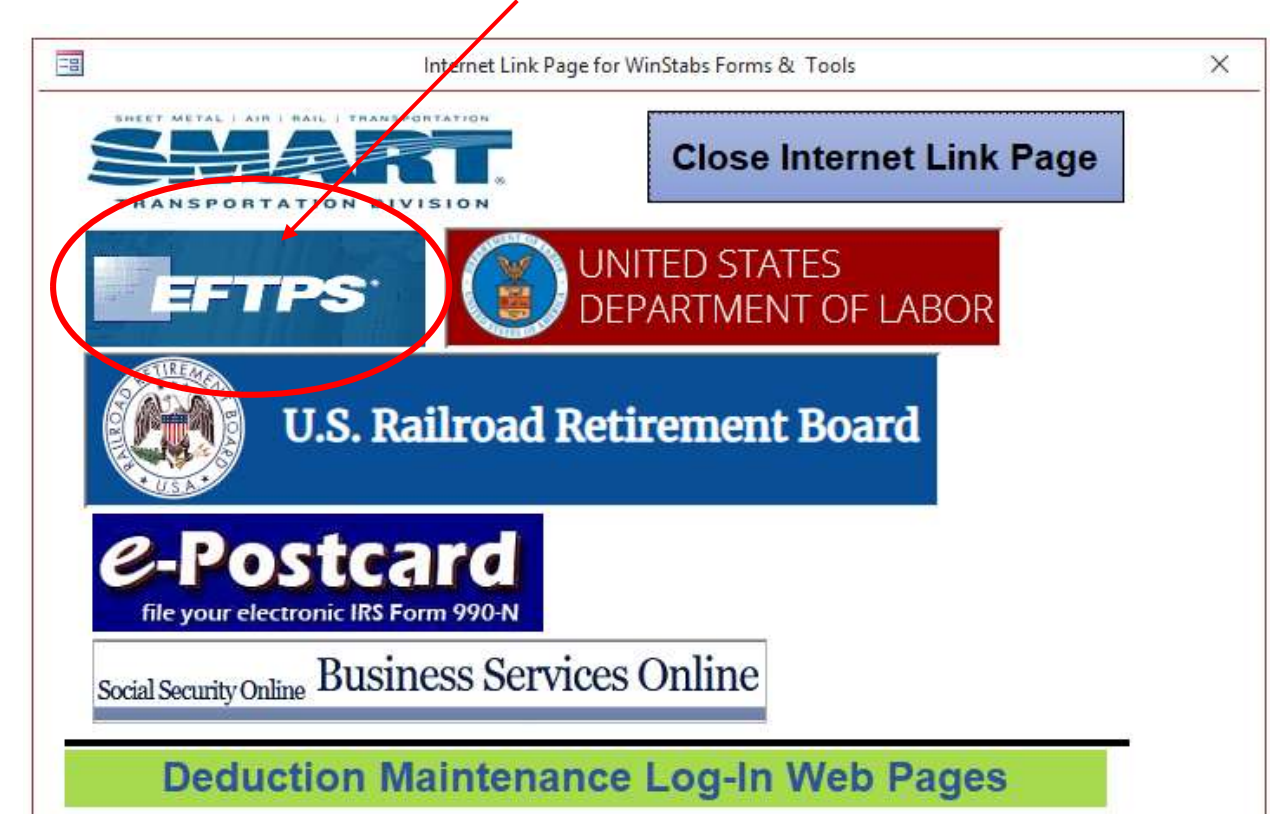

#### Step 1

• At the EFTPS website, click on "Make a Payment".

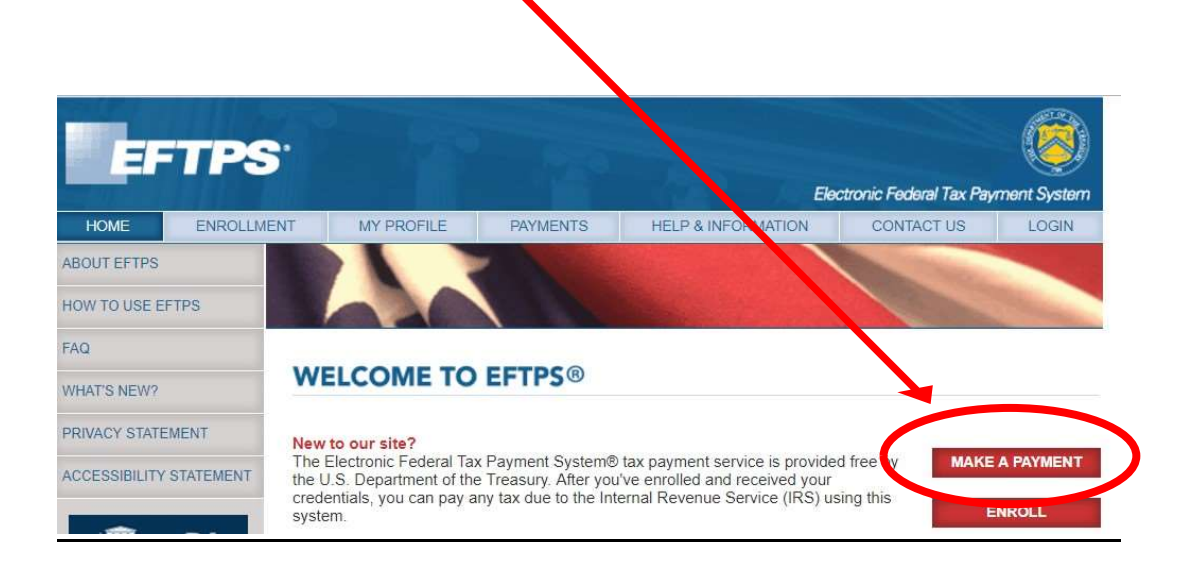

• Enter your login credentials, including the Local's EIN number, PIN & Password, then click on "Login". *NOTE:* You will never need to use your Social Security number.

| EFTPS                                                                                                    |                                                                                                    |                                                                                                    | Ele                                                                                                    | ctronic Federal Tax Pay        | vment System      |
|----------------------------------------------------------------------------------------------------|----------------------------------------------------------------------------------------------------|----------------------------------------------------------------------------------------------------|----------------------------------------------------------------------------------------------------|--------------------------------|-------------------|
| HOME ENROLLM                                                                                                    | ENT MY PROFILE                                                                                                    | PAYMENTS                                                                                              | HELP & INFORMATION                                                                                                 | CONTACT US                     | LOGIN             |
| LOGIN<br>When making a payment,<br>you will select your own<br>tax period and settlement<br>date. A drop-down menu<br>and a pop-up calendar<br>are provided. Remember:<br>You must schedule<br>payments by 8 p.m. ET<br>the day before the due<br>date for your payment to<br>be timely with the IRS. | Login<br>In order to make, view or<br>Please enter your Employe<br>Internet password in the field<br>EIN (for Business)<br>or<br>SSN (for Individual)<br>PIN<br>Internet Password | er Identification Ironn<br>er Identification Ironn<br>elds belower you do<br>81 - 2<br><br><br>Need a | , you must first login.<br>Der (SHI) or your Social Securi<br>not have SPIN, please <u>enroll</u> f<br>2784512<br> | ity Number (SSN), PIN<br>īrst. | I, and<br>LOGIN ► |

#### Step 3

- Select "Most Common Forms" or "All forms in numeric order".
- Select "941 Employers Federal Tax", then select "Next".

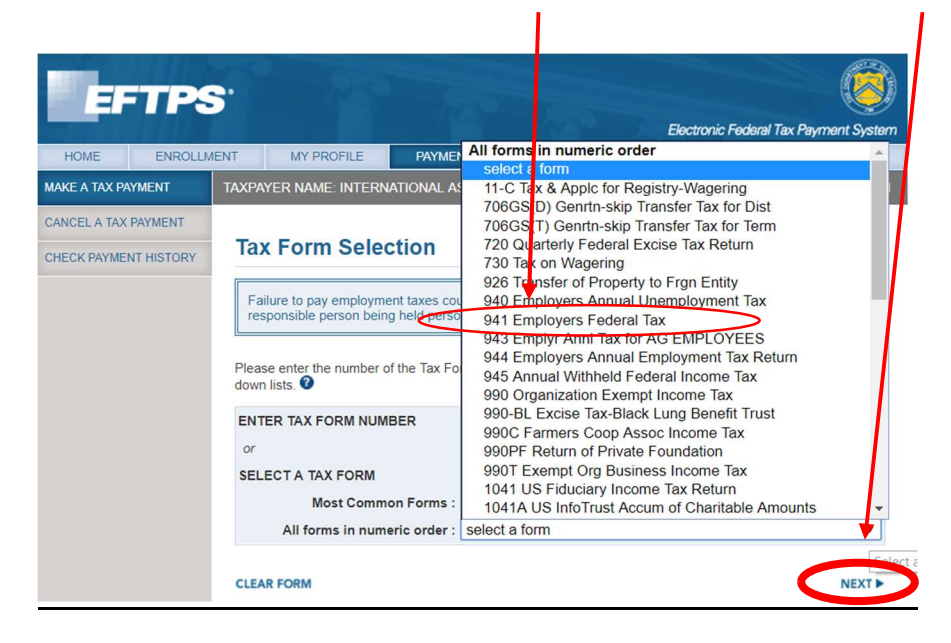

Select "Federal Tax Deposit," then click "Next".

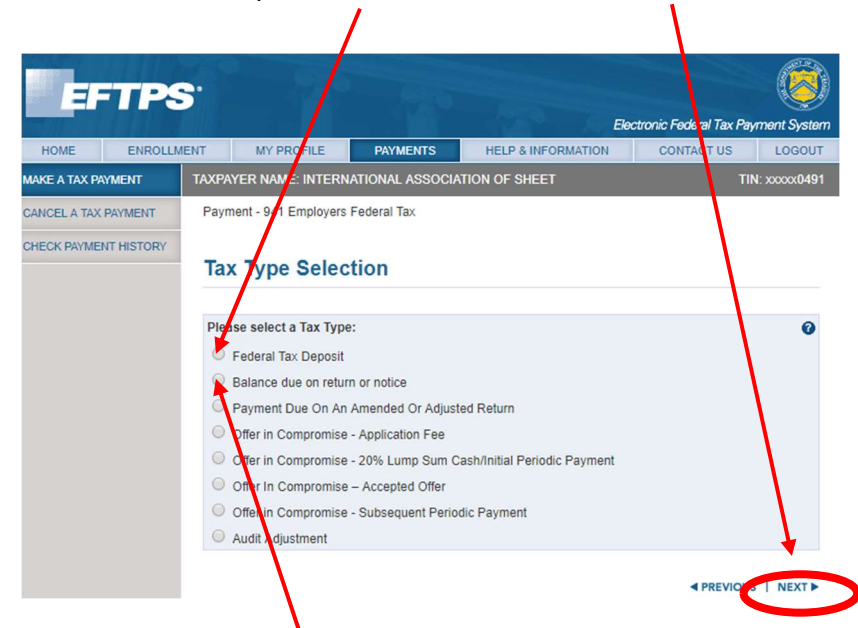

• *Note:* If you receive a letter from the IRS that shows the Local owes a balance, you would select "Balance due on return or notice."

#### Step 5

• Enter your total payment amount, select quarter, tax year and settlement date, and click on "Next".

| Payment - 941 Employers Federal Tax                                                             |                                                                                                    |                                                                                     |
|-------------------------------------------------------------------------------------------------|----------------------------------------------------------------------------------------------------|-------------------------------------------------------------------------------------|
| Business Tax Payment                                                                            | Please enter the tax period (quarter and date in the fields below. A tax period d settlement date calendar are provided | nd year) and the settlement<br>lrop-down menu and a pop-up<br>for your convenience. |
| If you select the next business date for<br>you will not be able to cancel this pay<br>payment. | or the funds to be electronically transferred<br>ment. EFTPS requires at least 2 business of                            | ed from your account,<br>lays' notice to cancel a                                   |
| For fiscal year taxpayers, please enter the example.                                            | ne four-digit year in which your tax filing period                                                                      | od ends. <u>Click here for an</u>                                                   |
| Payments will be debited from the banki<br>want to use a different account, click Cl            | ag account associated with this enrollment (<br>hange Account" next to the payment.                                     | identified below). If you                                                           |
| Payment Amount                                                                                  | \$ 62.85 (example: 1234.56)                                                                                             | 0                                                                                   |
| Tax Period Quar                                                                                 | er Q1 ▼                                                                                                    | 0                                                                                   |
| Ye                                                                                              | ar 2017 (уууу)                                                                                                    |                                                                                     |
| Settlement Date                                                                                 | 09/29/2017 (mm/dd/yyyy)                                                                                                 | 0                                                                                   |
| Account: REGIONS BANK XXXXX65                                                                   | 25 CHECKING                                                                                                    | CHANGE ACCOUNT                                                                      |
| CLEAR FORM                                                                                      |                                                                                                    |                                                                                     |

FICA Locals only: Enter data for subcategories.

Payment - 941 Employers Federal Tax

#### Sub Category Amounts

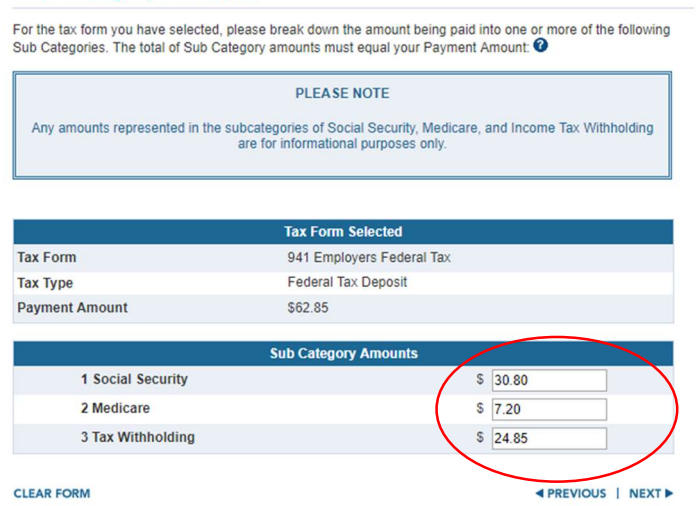

#### **IMPORTANT:** Rail Locals do not report subcategory data when depositing 941 tax!

#### Step 7

• Confirm all information, then click "Make Payment". Again, remember that Rail Locals will not have subcategories.

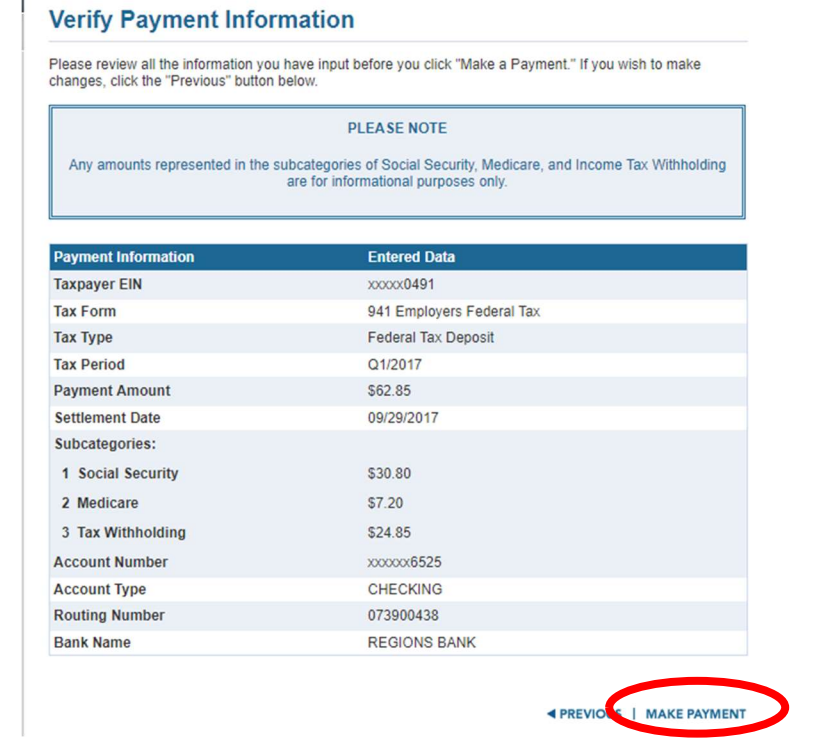

#### • Print your confirmation and attach it to the voucher that you printed from WinStabs NMR.

• File this in your Local's records.

#### **Payment Successful**

An EFT Acknowledgement Number has been provided for this payment. Please keep this number for your records.

#### REMINDER: REMEMBER TO FILE ALL RETURNS WHEN DUE!

EFT ACKNOWLEDGEMENT NUMBER:

270767281456720

#### PLEASE NOTE

Any amounts represented in the subcategories of Social Security, Medicare, and Income Tax Withholding
Please Note Message
Please Note Message
Please Note Message
Please Note Message
Please Note Message
Please Note Message
Please Note Message
Please Note Message
Please Note Message
Please Note Message
Please Note Message
Please Note Message
Please Note Message
Please Note Message
Please Note Message
Please Note Message
Please Note Message
Please Note Message
Please Note Message
Please Note Message
Please Note Message
Please Note Message
Please Note Message
Please Note Message
Please Note Message
Please Note Message
Please Note Message
Please Note Message
Please Note Message
Please Note Message
Please Note Message
Please Note Message
Please Note Message
Please Note Message
Please Note Message
Please Note Message
Please Note Message
Please Note Message
Please Note Message
Please Note Message
Please Note Message
Please Note Message
Please Note Message
Please Note Message
Please Note Message
Please Note Message
Please Note Message
Please Note Message
Please Note Message
Please Note Message
Please Note Message
Please Note Message
Please Note Message
Please Note Message
Please Note Message
Please Note Message
Please Note Message
Please Note Message
Please Note Message
Please Note Message
Please Note Message
Please Note Message
Please Note Message
Please Note Message
Please Note Message
Please Note Message
Please Note Message
Please Note Message
Please Note Message
Please Note Message
Please Note Message
Please Note Message
Please Note Message
Please Note Message
Please Note Message
Please Note Message
Please Note Message
Please Note Message
Please Note Message
Please Note Message
Please Note Message
Please Note Message
Please Note Message
Please Note Message
Please Note Message
Please Note Message
Please Note Message
Please Note Message
Please Note Message
Please Note Message
Please Note Message
Please Note Message
Please Note Message
Please Note Message
Please Note Message
Please Note Message
Please Note Message
Plea

| Payment Information | Entered Data              |
|---------------------|---------------------------|
| Taxpayer EIN        | xxxxx0491                 |
| Tax Form            | 941 Employers Federal Tax |
| Тах Туре            | Federal Tax Deposit       |
| Tax Period          | Q1/2017                   |
| Payment Amount      | \$62.85                   |
| Settlement Date     | 09/29/2017                |
| Subcategories:      |                           |
| 1 Social Security   | \$30.80                   |
| 2 Medicare          | \$7.20                    |
| 3 Tax Withholding   | \$24.85                   |
| Account Number      | xxxxx6525                 |
| Account Type        | CHECKING                  |
| Routing Number      | 073900438                 |
| Bank Name           | REGIONS BANK              |

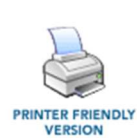

VERSION

MAKE ANOTHER PAYMENT

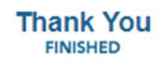

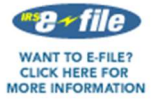

MAKE A PAYMENT FOR ANOTHER TIN

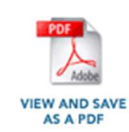

VISIT OTHER STATE WEB SITE

# **Reporting Form 941 quarterly tax for Rail and FICA Locals**

# Step 1

• In WinStabs NMR, click on "Reports"> "IRS 941".

| File              | Tools              | Receipts           | Disburseme       | nts Tax Paymer                             | its E | Barking    | Ledgers Reports Ut                                   | ilities    | Worker     | s Compe        | nsation                      |         |                                                 |                                       |             |
|-------------------|--------------------|--------------------|------------------|--------------------------------------------|-------|------------|------------------------------------------------------|------------|------------|----------------|------------------------------|---------|-------------------------------------------------|---------------------------------------|-------------|
| Meeting<br>Report | Activity<br>Report | Enter<br>Minutes M | Print<br>Ainutes | Task List<br>Meeting Dates<br>Local Assets | OE A  | IRS<br>941 | L I State Tax Annually<br>E State Tax Quarterly Rail | IRS<br>990 | IRS<br>CT1 | SSA<br>W2 RaiL | Treasurer's<br>Annual Report |         | LM-Officer Errors     LM2- Schedule Corrections | \$<br>Local Presidential<br>Oversight | Print Close |
| Treasure          | r's Report         | Minutes I          | Menu             | Tasks                                      |       | و          | O arterly Reports                                    |            |            |                | Annual                       | Reports |                                                 | Misc Reports                          | Print       |

# Step 2

• Select the year to display > select the quarter> then click on "Open Form".

#### Step 3

• Once you click submit the total number of employees will auto populate. Click on "print 941 worksheet"

| Quarter Endir   | Ig                    | March 31st     | Fica Tax         | calculations |          |               |
|-----------------|-----------------------|----------------|------------------|--------------|----------|---------------|
| Total Employe   | es for the Quarter    |                | 6a.              | \$0.00       | 0.124 To | tal 6a \$0.00 |
| Total of Gross  | Wages                 | \$6,657.5      | 4 7a.            | \$0.00       | 0.029 To | tal 7a \$0.00 |
| Total Federal   | Tax withheld this Qua | arter \$74.1   | 8                |              |          |               |
| Total Fica Wa   | ges                   | \$0.0          | 0 Refund         | Refund       |          | Print 941     |
| Total Tax Paid  | in Quarter            | \$74.1         | 8 Due IRS        |              | \$0.0    | 0 Worksne     |
| Total Tax liabi | ity for the Quarter   | \$74.1         | 8 FICA Adj       | ustment      | \$0.0    |               |
|                 |                       |                | Scher            | dule B       |          | Close         |
| Mth of Qrt      | Fica Earnings         | Total Earnings | Fed Tax Withheld | Fica Tax     | Withheld | Tax Payments  |
| 1               | \$0.00                | \$2,508.74     | \$16.59          |              | \$0.00   | 16.59         |
| 2               | \$0.00                | \$2,074.40     | \$31.85          |              | \$0.00   | 31.85         |
| 3               | \$0.00                | \$2,074.40     | \$25.74          |              | \$0.00   | 25.74         |

### Using the Form 941 worksheet from WinStabs NMR to complete the return for FICA (bus) Locals

- Numbers needed for FICA Locals to complete Form 941 are highlighted in the sample worksheet below.
- **DO NOT abbreviate the Local name. Enter what will fit on the form.** The Local's name should be entered as International Association of Sheet Metal, Air, Rail & Transportation XXXX TD along with the address, city, state and ZIP code.

| Fo                    | orm 941 Employer's Quarter                                               | ly WorkSheet                              |           |           |
|-----------------------|--------------------------------------------------------------------------|-------------------------------------------|-----------|-----------|
| Em<br>INT<br>TR<br>Do | QUARTER<br>2 - 2021<br>nne 30th                                          |                                           |           |           |
| Tra                   | de Name - Leave Blank                                                    |                                           |           |           |
|                       |                                                                          |                                           |           |           |
|                       |                                                                          |                                           |           |           |
|                       |                                                                          |                                           |           |           |
|                       |                                                                          |                                           |           |           |
|                       | Do Not Mail To IRS - Down                                                | load Proper Form from Local Toolb         | ox        |           |
| DAT                   | = 1. Insure these questions for this                                     | ansetas                                   |           |           |
|                       | T. Answer chese questions for cars                                       | quarter.                                  |           |           |
| 1                     | Number of employees in pay period tha                                    | t for Each Quarter                        | 1         | 23        |
| 2                     | Total wages and tips, plus other comp                                    | 2                                         | 65,899.02 |           |
| 3                     | Federal income tax withheld from wage                                    | s, tips and other compensation            | 3         | 5,930.84  |
| 4                     | Check here if you are a Rail local not sub                               | ject to social security and/or Medicare > | 2         |           |
| 5a                    | Tax Social Security Wages                                                | 65,899.02 X 12.40% = 8,171.4              | 8         |           |
| 5a                    | (1) Qualified sick leave wages                                           | 0.00 x 6.20% = 0.0                        | 9         |           |
| 5b                    | Tax Social Security tips                                                 | 0.00 X 12.40% = 0.0                       | 2         |           |
| 5c                    | Tax Medicare wages and tips                                              | 65,899.02 x 2.90% = 1,911.0               | 7         |           |
| 5d                    | Taxable wages and tips subject to<br>Additional Medicare Tax withholding | 0.00 x 0.90% = 0.0                        | 0         |           |
| 5e                    | Total social security and medicare tax<br>5a,5b,5c, and 5d               | es. Add Column 2 from from lines          | 5e        | 10,082.55 |
| 5£                    | Secttion 3121(q) Notice and Demand - T                                   | ax due on on unreported Tips              | 5f        | 0.00      |
| 6                     | Total taxes before adjustments (add lin                                  | nes 3,5e, and 5f)                         | 6         | 16,013.39 |
| 7                     | Current quarter's adjustment for fract                                   | ions of cents.                            | 7         | 0.00      |
| 8                     | Current quarter's adjustment for sick ;                                  | pay                                       | 8         | 0.00      |
| 9                     | Current quarter's adjustment for tips                                    | and group-term life insurance             | 9         | 0.00      |
| 10                    | Total taxes after adjustments. (Combin                                   | e lines 6 through 9)                      | 10        | 16,013.39 |
| 11a                   | Qualified small business payroll tax c                                   | redit for increasing reaseach activit     | e 11a     | 0.00      |
| 11b                   | Nonrefundable portion of credit for qu                                   | alified sick and family leave wages.      | 11b       | 0.00      |
| 11c                   | Nonrefundable portion of employee rete                                   | ntion credit.                             | 11c       | 0.00      |
|                       |                                                                          |                                           |           |           |

| INT | ERNATIONAL ASSO                      | CIATION OF SHEET                          | METAL, AIR, RAIL & TRANSP                                          |                           | 95-6000390 |
|-----|--------------------------------------|-------------------------------------------|--------------------------------------------------------------------|---------------------------|------------|
|     |                                      |                                           |                                                                    |                           |            |
| 11d | Total nonrefunda                     | ble credits. Add                          | lines lla, llb, and llc.                                           | 11d                       | 0.00       |
| 12  | Total taxes afte<br>from line 10)    | r adjustments and                         | nonrefunable credits. (Subtrac                                     | t line lld 12             | 16,013.39  |
| 13a | Total deposits f<br>quarter          | or quarter, includ                        | ding overpayment applied from a                                    | prior 13a                 | 16,013.36  |
| 13b | Reserved for fut                     | ure use.                                  |                                                                    | 13b                       |            |
| 13c | Refundable porti                     | on of credit for (                        | qualified sick and family leave                                    | wages. 13c                | 0.00       |
| 13d | Refundable porti                     | on of employee ret                        | tention credit.                                                    | 13d                       | 0.00       |
| 13e | Total deposits a                     | nd refundable cree                        | dits. Add Lines 13a, 13c, and 1                                    | 3d. 13e                   | 16,013.36  |
| 13f | Total advances r                     | eceived from filin                        | ng Form(s) 7200 for the quarter                                    | . 13f                     | 0.00       |
| 13g | Total deposits a from line 13e       | nd refundable cree                        | iits less advances. Subtract li                                    | ne 13f 13g                | 16,013.36  |
| 14  | Balance due If L                     | ine 12 is greater                         | than Line 13g - Enter Differen                                     | ce Here 14                | 0.03       |
| 15  | Overpayment. If                      | line 13g is more t                        | than line 12, enter the differen                                   | ce                        | 0.00       |
|     | and check if to                      | be: Applied                               | to next return OR Refund                                           | led.                      |            |
| PA  | RT 2: Tell us abo                    | out your deposit s                        | chedule and tax liability for t                                    | this quarter              |            |
| ••  | If line 12 is le<br>Semiweekly depos | ss than \$2,500 you<br>itors, Complete So | a need not complete line 16 or a<br>chedule B (Form 941) and check | Schedule B (Form9<br>here | 41) **     |
|     | Monthly schedule                     | depositors: Comp                          | lete line 16 and check here                                        |                           |            |
| 16  | Monthly Summary of Fe                | deral Tax Liability                       | 7                                                                  |                           |            |
|     |                                      | AF 000 04                                 |                                                                    |                           |            |
|     | May                                  | \$5,030.04                                |                                                                    |                           |            |
|     | June                                 | \$5,112.24                                |                                                                    |                           |            |
|     | TOTAL LINE TO                        | \$16,013,26                               |                                                                    |                           |            |
|     | TOTAL LIABILITY                      | \$10,015.30                               |                                                                    |                           |            |
|     |                                      |                                           |                                                                    |                           |            |

#### FICA (bus) Notes:

- Make sure to use proper year form.
- Check the appropriate box of the quarter for which you're filing.
- Enter the Local's EIN number and double check it for accuracy
- FICA Locals: DO NOT check off Box 4 IMPORTANT!!!
- Insert Local name and EIN on pages 2 & 3
- Part2: If total tax liability (Line 12) is greater than \$2,500, you were a monthly schedule depositor and will need to enter the monthly tax liabilities for line 16.
- Leave parts 3 and 4 blank. Complete all fields in Part 5
- After printing out the worksheet to assist with filing 941 quarterly taxes, do not send the worksheet to the IRS or to SMART TD. Retain for it for the Local's records.
- Review the Form 941 Instructions for the mailing addresses for Form 941.

#### Using the Form 941 worksheet from WinStabs NMR to complete the return for Rail Locals

- Numbers needed for rail Locals to complete Form 941 are highlighted in the sample worksheet below.
- DO NOT abbreviate the Local name. Enter what will fit on the form. The Local's name should be entered as International Association of Sheet Metal, Air, Rail & Transportation XXXX TD along with the address, city, state and ZIP code.

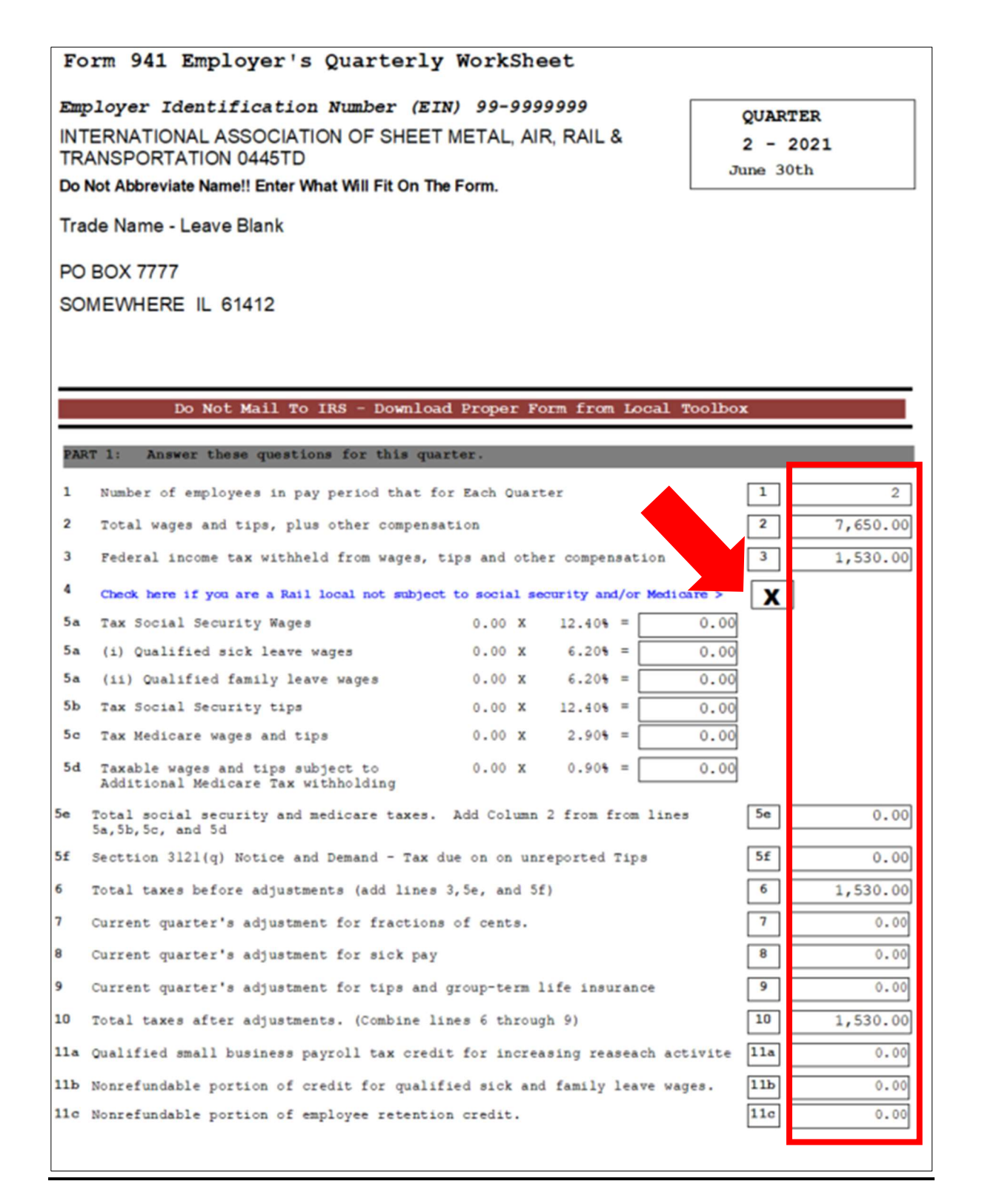

| INTE | ERNATIONAL ASSO                         | CIATION OF SHEET                           | METAL, AIR, RAIL & TRANSPORTATION 04451                                       | D 99      | -99999999 |
|------|-----------------------------------------|--------------------------------------------|-------------------------------------------------------------------------------|-----------|-----------|
|      |                                         |                                            |                                                                               | . r       |           |
| 11d  | Total nonrefundab                       | ole credits. Add 1                         | lines lla, llb, and llc.                                                      | 11d       | 0.00      |
| 12   | Total taxes after<br>from line 10)      | r adjustments and r                        | nonrefunable credits. (Subtract line lld                                      | 12        | 1,530.00  |
| 13a  | Total deposits fo<br>quarter            | or quarter, includi                        | ing overpayment applied from a prior                                          | 13a       | 1,530.00  |
| 13b  | Reserved for futu                       | ure use.                                   |                                                                               | 13b       |           |
| 13c  | Refundable portio                       | on of credit for qu                        | ualified sick and family leave wages.                                         | 13c       | 0.00      |
| 13d  | Refundable portio                       | on of employee rete                        | ention credit.                                                                | 13d       | 0.00      |
| 13e  | Total deposits an                       | nd refundable credi                        | its. Add Lines 13a, 13c, and 13d.                                             | 13e       | 1,530.00  |
| 13f  | Total advances re                       | eceived from filing                        | g Form(s) 7200 for the quarter.                                               | 13f       | 0.00      |
| 13g  | Total deposits an from line 13e         | nd refundable credi                        | its less advances. Subtract line 13f                                          | 13g       | 1,530.00  |
| 14   | Balance due If Li                       | ine 12 is greater t                        | than Line 13g - Enter Difference Here                                         | 14        | 0.00      |
| 15   | Overpayment. If 1                       | line 13g is more th                        | han line 12, enter the difference                                             | (         | 0.00      |
|      | and check if to h                       | be: Applied t                              | to next return OR Refunded.                                                   |           |           |
| PAP  | RT 2: Tell us abo                       | out your deposit so                        | chedule and tax liability for this quarte                                     | r         |           |
| ••   | If line 12 is less<br>Semiweekly depose | ss than \$2,500 you<br>itors, Complete Sch | need not complete line 16 or Schedule B<br>hedule B (Form 941) and check here | (Form941) |           |
|      | Monthly schedule                        | depositors: Comple                         | ete line 16 and check here                                                    |           |           |
| 16   | Monthly Summary of Fe                   | deral Tax Liability                        |                                                                               |           |           |
|      | 4-11                                    | <b>6540.00</b>                             |                                                                               |           |           |
|      | April                                   | \$510.00                                   |                                                                               |           |           |
|      | June                                    | \$510.00                                   |                                                                               |           |           |
|      |                                         | £1 520.00                                  | •                                                                             |           |           |
|      | TOTAL LIABILITY                         | \$1,530.00                                 |                                                                               |           |           |
|      |                                         |                                            |                                                                               |           |           |

#### **Rail Notes:**

- Make sure to use proper year form.
- Check the appropriate box of the quarter for which you're filing.
- Enter the Local's EIN number and double check it for accuracy
- **<u>RAIL Locals: MUST CHECK Box 4—IMPORTANT!!!</u>** to avoid FICA penalties.
- Insert Local name and EIN on pages 2 & 3
- Part 2: If total tax liability (Line 12) is greater than \$2,500, you were a monthly schedule depositor and will need to enter the monthly tax liabilities for line 16.
- Leave parts 3 and 4 blank. Complete all fields in Part 5
- After printing out the worksheet to assist with filing 941 quarterly taxes, do not send the worksheet to the IRS or to SMART TD. Retain for it for the Local's records.
- Review the Form 941 Instructions for the mailing addresses for Form 941.